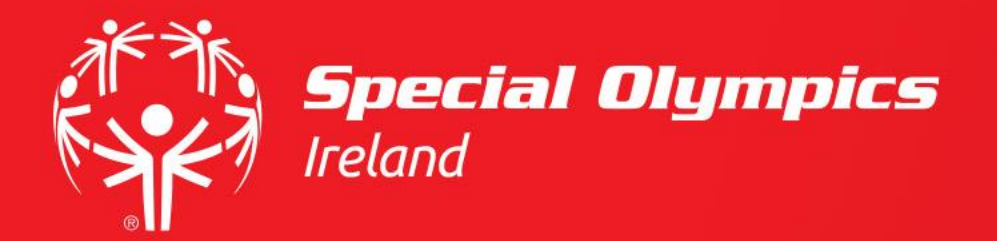

# How do I upload my Medical Qualification?

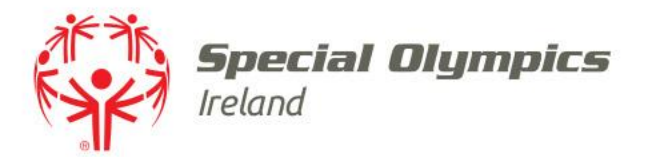

#### This guide will cover:

- How to log in
- How to upload my medical qualification, if I wish to volunteer in a medical role

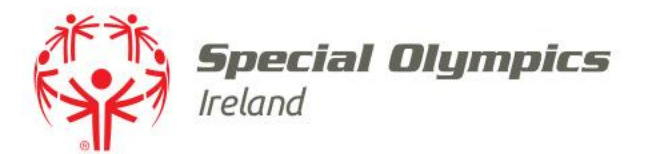

### Log into your JustGo account using your membership id/username and password

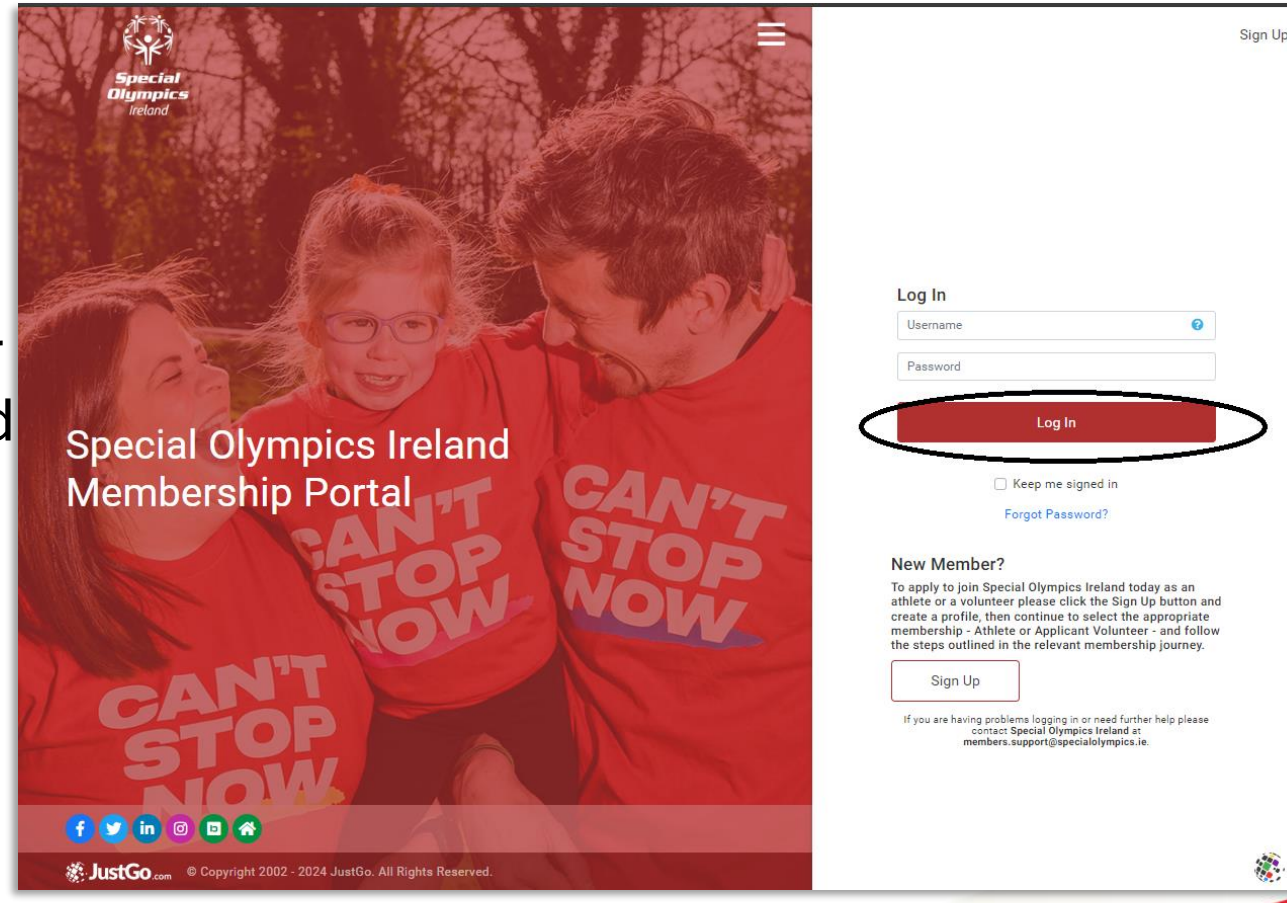

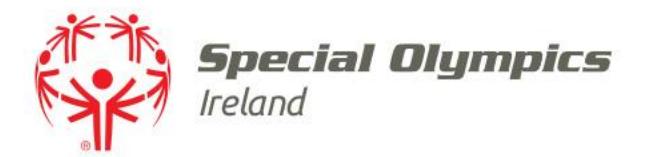

## Once logged in, click on the **'Profile'** tab

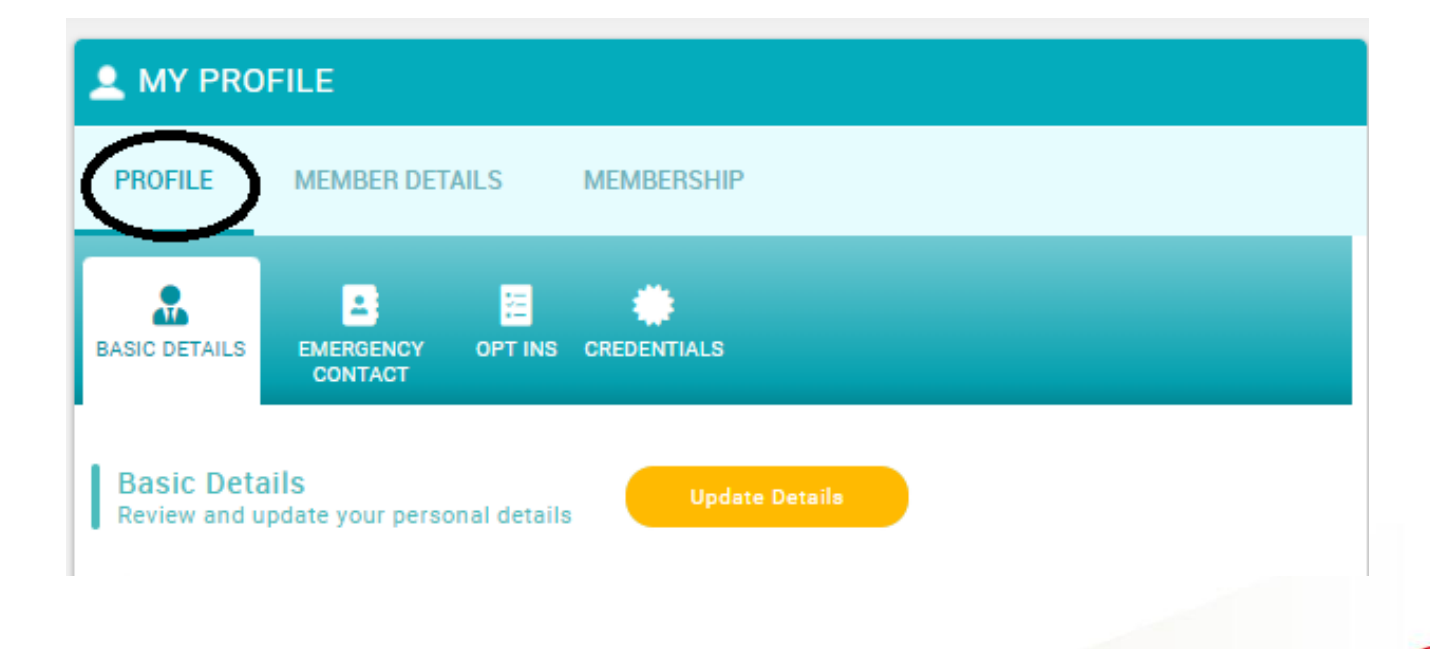

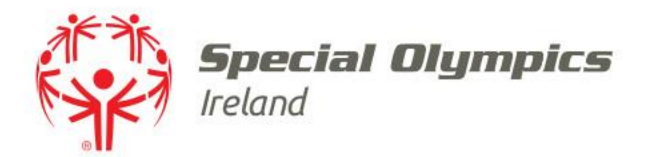

# Click on the **'Credentials'** tab and select **'Add Credentials'**

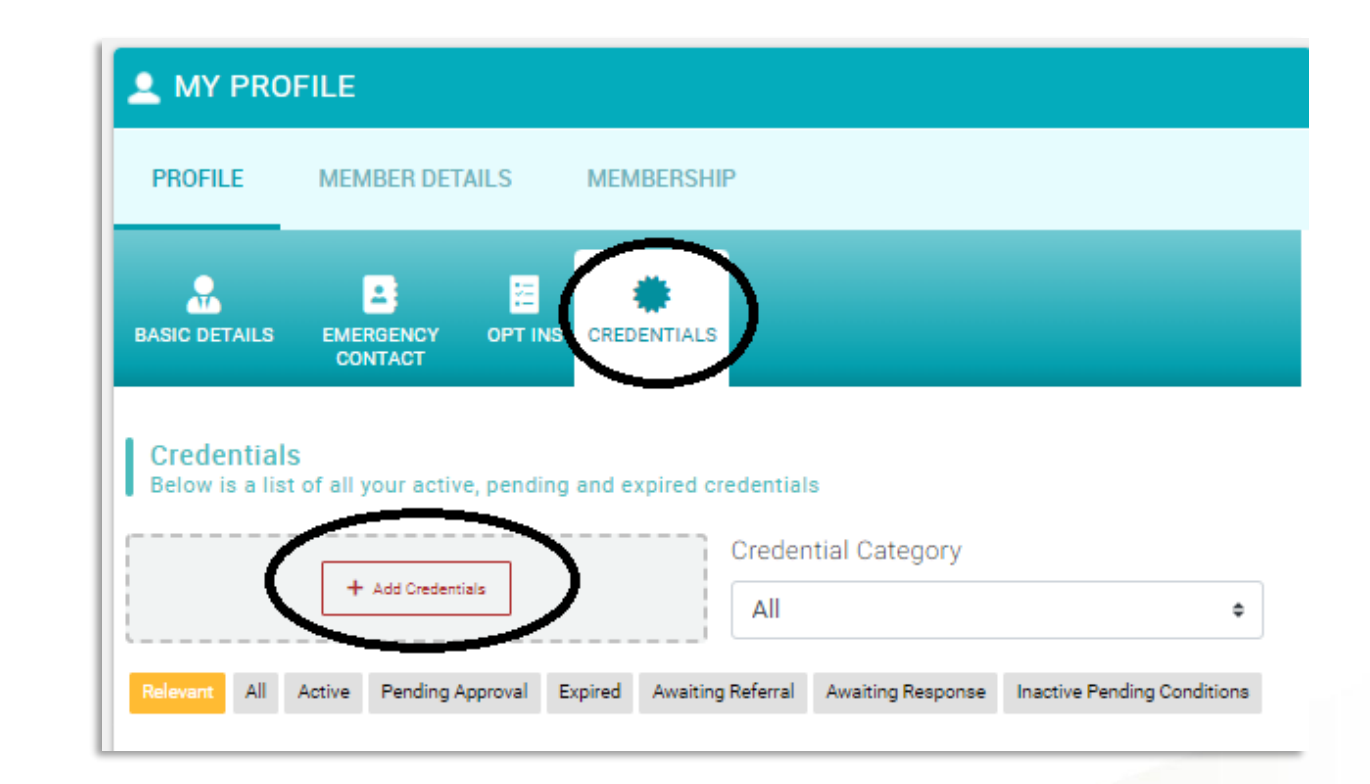

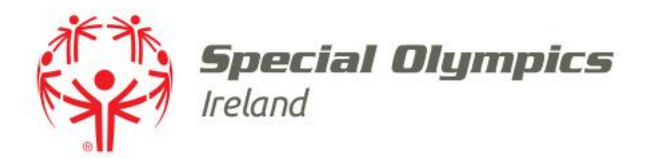

#### Select **'Medical Credentials'** under Credential Category

# Then choose the appropriate qualification

| × | Select a credential type |   |
|---|--------------------------|---|
| ( | Medical Credentials      | ¢ |
|   | Q Type here to search    |   |
|   | MED - Doctor             | 9 |
|   | MED - First Aid          | 9 |
|   | MED - Nurse              | 9 |
|   | MED - Paramedic          | 9 |

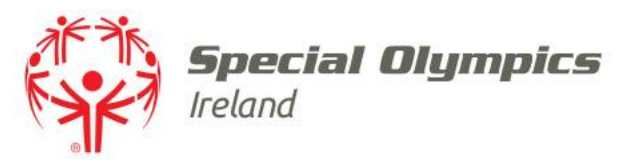

### **Upload Doctor qualification**

#### Enter your registration date in **'Start Date'**

# Enter your '**Speciality**' and '**Registration Number**'

| Setup credential             |   | ✔ Save |
|------------------------------|---|--------|
| MED - Doctor                 |   |        |
| OVERVIEW                     |   |        |
| Start date                   |   |        |
|                              | 曲 |        |
| Expiry date                  |   |        |
|                              |   |        |
| What's your speciality \star |   |        |
|                              |   |        |
| Registration Number *        |   |        |
|                              |   |        |

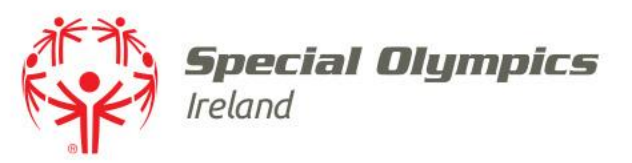

### Upload Nursing qualification

#### Enter your registration date in **'Start Date'**

Choose your 'Qualification'

#### Enter your **'Registration Number'**

| × Setup credential      | ✓ Save |
|-------------------------|--------|
| MED - Nurse             |        |
| OVERVIEW                |        |
| Start date              |        |
| 01/01/2024              |        |
| Expiry date             |        |
| 31/12/2024              |        |
| Outlification           |        |
| O Nurse<br>○ Nurse RNID |        |
| Registration Number *   |        |
|                         |        |
|                         |        |
|                         |        |
|                         |        |
|                         |        |

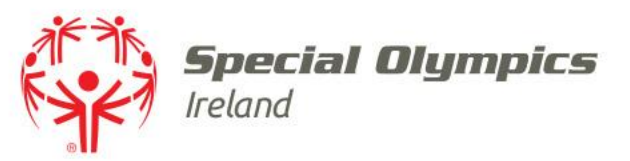

### **Upload Paramedic qualification**

| Enter your registration date in |  |
|---------------------------------|--|
| Start Date'                     |  |

Choose your 'Level'

Enter your 'Pin'

| × | Setup credential | 🗸 Save |
|---|------------------|--------|
|   | MED - Paramedic  |        |
|   | OVERVIEW         |        |
|   | Start date       |        |
|   | <b>#</b>         |        |
|   | Expiry date      |        |
|   | <b>#</b>         |        |
|   |                  |        |
|   |                  |        |
|   | PIN *            |        |
|   |                  |        |
|   |                  |        |
|   |                  |        |
|   |                  |        |
|   |                  |        |
|   |                  |        |

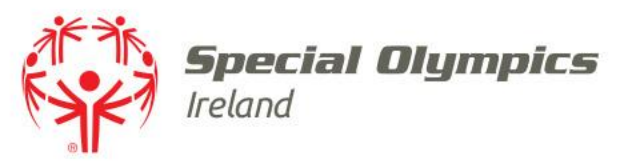

### **Upload First Aid qualification**

### Enter your registration date in **'Start Date'**

Choose your 'Course Type'

You must upload a copy of your **certificate** for approval

| ĸ | Setup credential                     | ✓ Save |
|---|--------------------------------------|--------|
|   | MED - First Aid                      |        |
|   | OVERVIEW                             |        |
|   | Start date                           |        |
|   | 曲                                    |        |
|   | Expiry date                          |        |
|   | 曲                                    |        |
|   | First Aid course type *              |        |
|   | •<br>Upload Certificate              |        |
|   | No record found.                     |        |
|   | Drag file(s) here or click to upload |        |
|   |                                      |        |
|   |                                      |        |
|   |                                      |        |